## Jaggaer e-Procurement Grant Owner (PI) Requisition review/approval

## Grant Owner(PI): Requisition Approval

You will receive an email from Sciquest (Jaggaer) that there is a requisition that has been submitted for approval. You can either log into Jaggaer or click on the link in the email.

Once you log in, on the upper right corner of the screen you will see a Flag icon with a number highlighted in purple. That means that there are action items that need your attention.

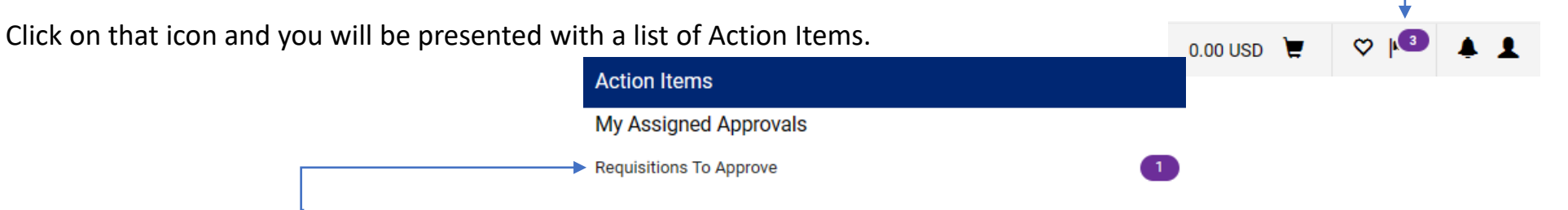

Click on Requisitions to Approve. This will bring you to your assigned PR Approvals.

| Click the requisition | ✓ MY ASSIGNED PR APPROVALS 1 |                                       |                                 |                           |                                                                                         |               |        |  |
|-----------------------|------------------------------|---------------------------------------|---------------------------------|---------------------------|-----------------------------------------------------------------------------------------|---------------|--------|--|
|                       |                              | REQUISITION NO.                       | SUPPLIERS                       | ASSIGNED APPROVER         | PR DATE/TIME                                                                            | REQUISITIONER | AMOUNT |  |
| link to open the      |                              | 3892567                               | GenScript USA Incorporated 🎫    | Cinsia Guglielmo-Gonzalez | 11/2/2023 9:36 PM Cinsia Guglielmo-Gonzalez 23,000.00 USD                               | Ľ ~           |        |  |
| review                |                              | Requisition Name<br>No. of line items | 2023-10-28 BRK-CGUGLIEL 04<br>2 | Folders                   | 67 Days in folder [My Assigned PR Approvals]<br>70 Days in folder [Missing RF Approver] |               |        |  |

## Grant Owner(PI): Requisition Approval

You can review the requisition for accuracy and make any edits, if needed, by clicking on

é ...

To take an action on the requisition click on the drop down arrow that is shown next to the approve/complete step button.

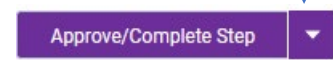

That drop down menu will have the following actions to select. If you select approve, the requisition will move to the next step in the workflow.

| Approve                     | t |  |  |  |  |
|-----------------------------|---|--|--|--|--|
| Return to Shared Folder     | ŀ |  |  |  |  |
| Place on Hold               | - |  |  |  |  |
| Return to Requisitioner     |   |  |  |  |  |
| Forward to                  |   |  |  |  |  |
| Withdraw Entire Requisition |   |  |  |  |  |
| Reject Requisition          |   |  |  |  |  |